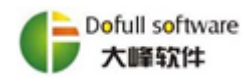

# 因公出国 (境) 任务事项使用指南

# 一、 本使用指南阅读前须知

1、本指南预期的使用人员:出国任务负责人、出国预算专员。

2、如何登录财务报销系统:打开浏览器(推荐火狐浏览器),在浏览器地址 栏输入:"http://172.16.4.71:9277/final",打开登录界面,如下图所示,输入用户 名及密码即可登陆系统。因本系统仅有院本级人员账号,当出国任务负责人为分 院人员时,需由出国任务的归属单位帮忙填写,或由国际合作部联系财务处,给 分院人员添加账号信息。

| 🕐 中国民用航空飞行学院本级 🗌 财务管理系统 | User Login 🄶    |
|-------------------------|-----------------|
| SAMP ALATE SAMP         | » 用户登录          |
|                         | 用户名: FY00003989 |
| 1 2 3 4 5               | 日期: 2019年3月18日  |
|                         |                 |

版权所有: 成都大峰软件有限公司

3、因公出国(境)事项涉及三张单据。

- (1) 出国预算编制。单据填写详细操作见第3页。
- (2) 出国借款单。单据填写详细操作见第4页。

(3) 出国费用报销单。单据填写详细操作见第6页。

4、启用线上系统的说明:2019年1月1日起所有的出国预算编制、出国借款、出国报销的单据填制及事项审批,均通过本系统在线上完成。2018年已完
 1/8

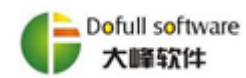

成出国预算编制,但未完成出国报销的,需提供出国预算编制及出国借款相关资料到财务处会计科,完成初始数据补录后,通过线上填写出国报销单进入审批流程。

二、 因公出国 (境) 单据审批流程

(一)"出国预算编制"审批流程图

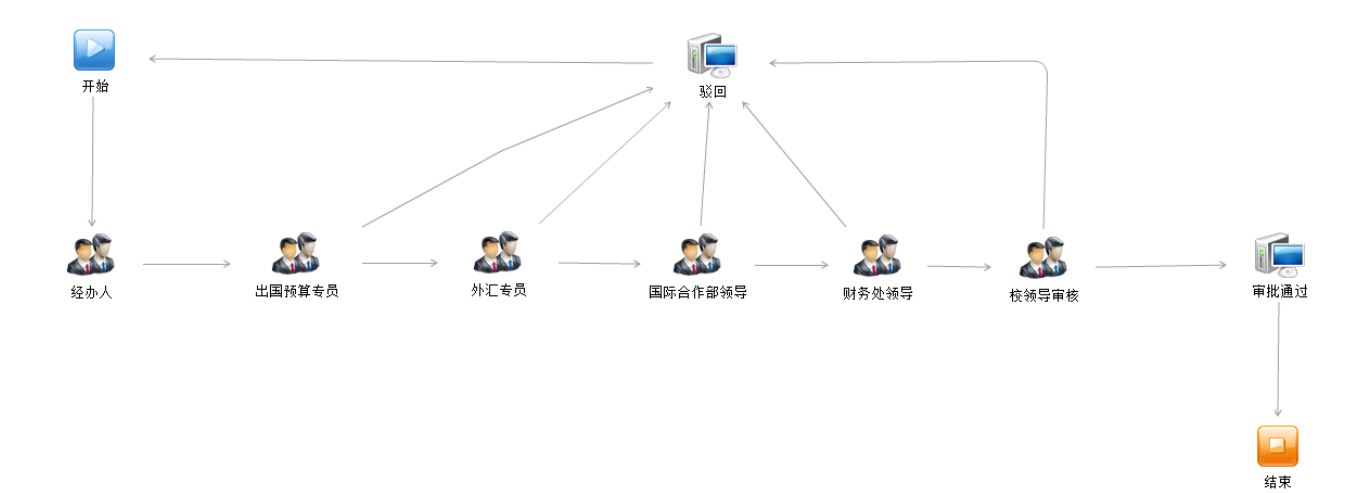

(二)"出国借款单"审批流程图

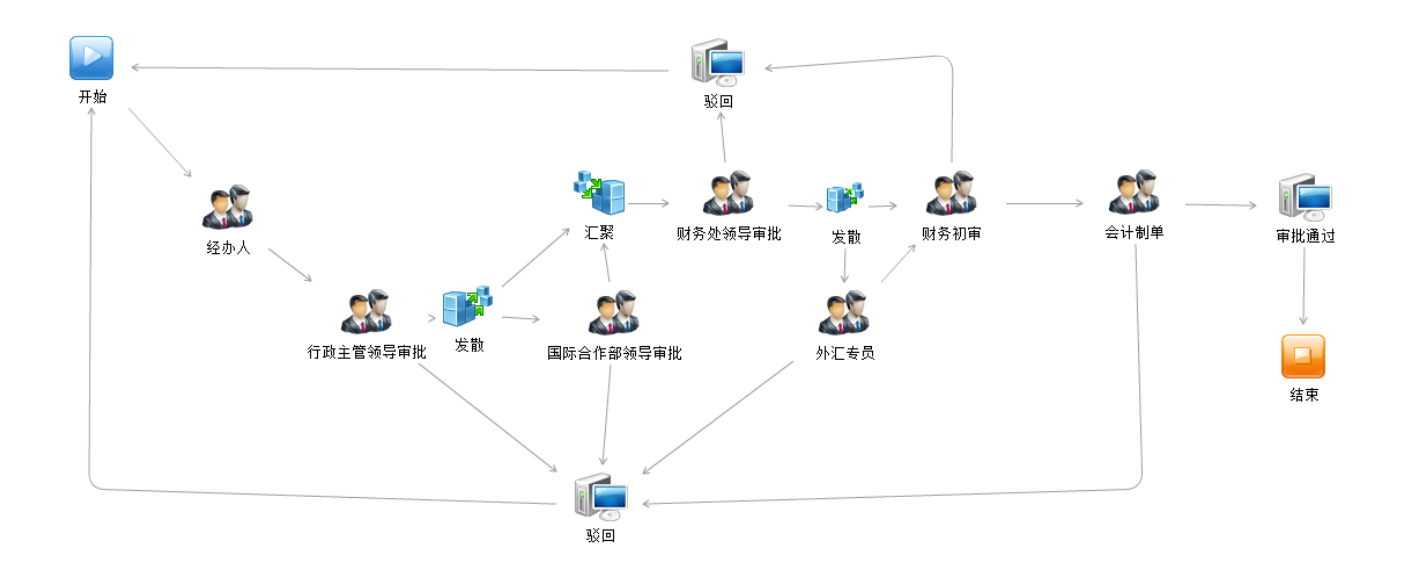

 地址:成都市高新区天府大道 1388 号美年广场(610041)

 电话:028-86028398
 微信公众号:爱基建

 网址:http://www.dofull.cn
 E-mail: CD86028398@163.com

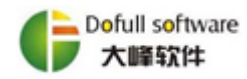

# (三)"出国费用报销单"审批流程图

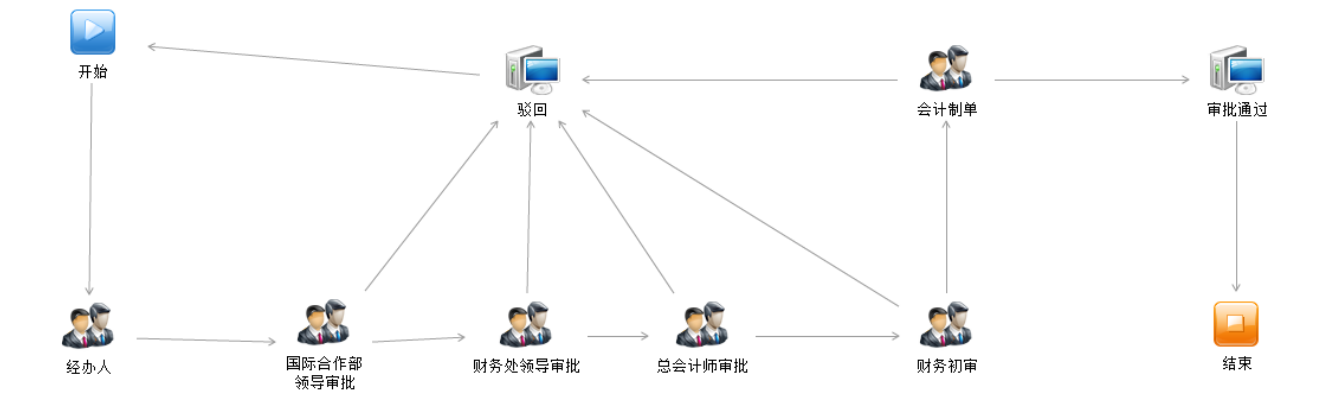

## 三、 因公出国 (境) 单据填写操作说明

### (一) 出国前填写"出国预算编制"

进入网上报销系统模块,点击上方财务报销功能页签,在左侧功能树列表中选择"出国预算编制"功能,即可新建"出国预算编制"单据,如下图所示:

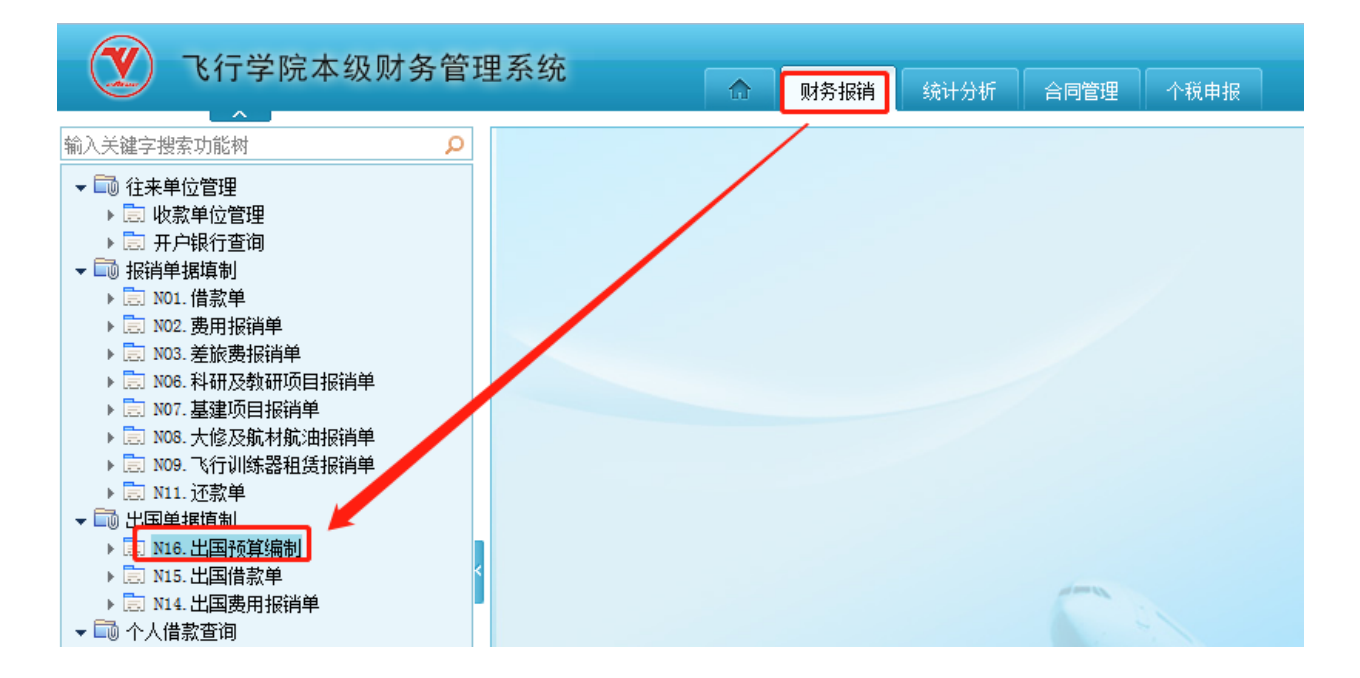

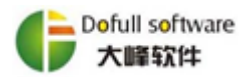

| 出国 | 预算编制 审   | 批流程   |              |                     |              |           |                   |           |                         |          |             |    |
|----|----------|-------|--------------|---------------------|--------------|-----------|-------------------|-----------|-------------------------|----------|-------------|----|
|    | 预算填报     | 灵人    | 袁微           | 所属部门                | 国际合作部        | 分管领导      | 关立欣               | 实际出国日期    | 朝                       | ➤ 实际回国日期 |             | ~  |
|    | 【*】 出国   | 任务    |              |                     |              | 【*】人员名单   |                   |           |                         | 【*】联系方式  | 13458656950 |    |
|    | 【*】 批件   | 4号    | 民航际出批字【】号    |                     |              | 【*】批件批准日期 |                   | 🖌 【*】预计出国 | 日期                      | 经办人填写    | Í I         | ~  |
|    | 【*】出访国家  | 家或地区  |              |                     | 【*】出国任务类型    |           |                   | 🖌 【*】预算单  | 位 国际 <mark>自TFBP</mark> |          | 则方处         | ~  |
|    | 【*】是否取   | 得签证   | ○是 ○否        | □ 是否需要领取外           | 汇(如果领取外汇,    | 请如实填写实际出  | 国/回国日期)           |           |                         |          |             |    |
|    | 预算明细     |       |              |                     |              |           |                   |           |                         |          |             |    |
|    | 序号       | \$    | 外汇预算项目       | 币别                  | 标准(/人/天)     | 天数        | 人数                | 合计金额      | 核准额                     | 外汇       | 备注          |    |
|    | 1        |       |              |                     |              |           |                   |           |                         |          |             |    |
|    | 2        |       |              |                     |              |           |                   |           |                         |          |             |    |
| 报销 | 3        |       |              |                     |              | 出国王       | <b>価質</b> 去」      | 吊擂宮       |                         |          |             |    |
| 人植 | 4        |       |              |                     |              |           | 火 <del>开</del> マリ | 人英马       |                         |          |             |    |
| 箿  | 5        |       |              |                     |              |           |                   |           |                         |          |             |    |
|    | 6        |       |              |                     |              |           |                   |           |                         |          |             |    |
|    | 合计       |       |              |                     |              |           |                   |           |                         | -        | -           |    |
|    | 外汇预算额合   | 计(大写) |              |                     |              | 外汇预算合计    |                   |           |                         |          |             |    |
|    | 扫描上传的票排  | 屠必须与邹 | 氏质票据完全一致,不得着 | <u>换。若</u> 出现2次不一致的 | 的情况,纳入黑名单管理。 | þ         |                   |           |                         |          |             |    |
|    | 🖻 上传 🏻 🎰 | 下载 🎽  | 《删除          |                     |              |           |                   |           |                         |          |             |    |
|    | 席号       |       |              |                     |              | 文件        |                   |           |                         | *        | 小文件         | 状态 |
|    | 合计       |       |              | ,                   | 7 - 1 - 1    |           |                   |           |                         | 01       | .yte        |    |
|    |          |       |              | 2                   | 全办人上         | 传附件       |                   |           |                         |          |             |    |
|    |          |       |              |                     |              |           |                   |           |                         |          |             |    |
|    |          |       |              |                     |              |           |                   |           |                         |          |             |    |

1、经办人填写内容:根据出国任务书,填写出国任务名称、人员名单(6 人以内需填写所有人员信息)、联系方式、批件号、批件批准日期、预计出国日 期、预计回国日期、出访国家或地区、出国任务类型、预算单位、审核单位、是 否取得身份证、是否需要领取外汇及上传附件。

2、出国预算专员填写内容:外汇预算项目、币种、标准、天数、人数。

3、注意事项: 红色字体为必填项; 附件上传格式限定为 PDF, 单个文件最 大为 5M, 附件上传个数上限为 20 个。

# (二) 出国前填写"出国借款单"

进入网上报销系统模块,点击上方财务报销功能页签,在左侧功能树列表中选择"出国借款单"功能,即可新建"出国借款单"单据,如下图所示:

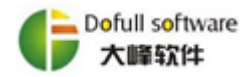

| ● 飞行学院本级财务管理                            | 里系统 🕜 🕅 🕅 🐕 | 流计分析 合同管理 个税申报 |
|-----------------------------------------|-------------|----------------|
| 输入关键字搜索功能树 🔎                            |             |                |
| <ul> <li> <ul> <li></li></ul></li></ul> |             |                |
| ▶ 🔄 №15. 正国盾系甲<br>▶ 🗐 №14. 出国费用报销单      |             |                |

1、经办人关联预算编制:单击出国预算按钮,在弹出的对话框中选择相应
 出国任务预算表,系统将自动带出出国任务信息。

2、 经办人填写内容: 事项说明、币种、预计借款金额、附件上传。

| 借款单 | 1 审批流程    |           |        |             |             |           |                  |      |      |       |        |   |           |      |
|-----|-----------|-----------|--------|-------------|-------------|-----------|------------------|------|------|-------|--------|---|-----------|------|
|     | 借款人       | 袁微        | 所属部门   | 国际合作部       | 4           | 管领导       | 关立欣              |      | 批    | (件号   |        |   |           |      |
|     | 【1】借款事由   | 【1】借款事由   |        | <b>[</b> 2] | 】联系方式       | 134586569 | 13458656950 人员名单 |      | 员名单  |       |        |   |           |      |
|     | 【3】借款类型   | 对个人付款 🖌 🖌 | 外汇预算金额 |             | 国           | 家或地区      |                  |      | 【4】关 | 联出国预算 |        | 8 | 【5】是否外汇借款 | ~    |
|     | 【6】收款单位   |           |        |             | <b>[</b> 7] | 】银行账号     |                  |      |      |       | 【8】开户行 | Ŧ |           |      |
|     | 借款明细      |           |        |             |             |           |                  |      |      |       |        |   |           |      |
|     | 序号        | 事项词       | 利明     |             | 货币          | 预计借       | 款金额              | 实际购测 | E汇率  | 实际购   | 汇金额    |   | 备注        |      |
|     | 1         |           |        |             |             |           |                  |      |      |       |        |   |           |      |
|     | 2         |           |        |             |             |           |                  |      |      |       |        |   |           |      |
|     | 3         |           |        |             |             |           |                  |      |      |       |        |   |           |      |
|     | 合计        |           |        |             |             |           |                  |      | -    |       |        |   | -         |      |
|     | 借款全麵 (十写) |           |        |             | 预计信         | 曹款金额合计    |                  |      |      |       | 【9】现金  | : |           |      |
|     |           |           |        |             | 实际借         | 曹款金额合计    |                  |      |      |       | 【10】转则 | ĸ |           |      |
|     | 🗳 上传 🕼 下载 | 💢 刪除      |        |             |             |           |                  |      |      |       |        |   |           |      |
|     | 序号        |           |        |             | 3           | 文件        |                  |      |      |       |        |   | 大小        | 文件状态 |
|     | 合计        |           |        |             |             |           |                  |      |      |       |        |   | 0 Byte    |      |
|     |           |           |        |             |             |           |                  |      |      |       |        |   |           |      |

#### 成都大峰软件有限公司

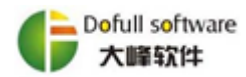

| 10.5. 23国首款平                          |                                                                                                  |                                                                                                    |                                                                  |                  |                |
|---------------------------------------|--------------------------------------------------------------------------------------------------|----------------------------------------------------------------------------------------------------|------------------------------------------------------------------|------------------|----------------|
| 🗄 新建 🗹 修改 × 删除 🔂 保存 🧹 提交 🦄 取回 🗄       | > 夏刺 (2) 粘贴 (2) 清除引用预算 (2) 打印凭证 (3) 打印单据                                                         | 回。导出PDF文件 & 流程监控 《关闭 🔓                                                                                          | G直接打印                                                            |                  |                |
|                                       | 24 Hout - WIE 2010 202010                                                                        |                                                                                                    | F11 3 0H/H                                                       | AN 100 100 100 1 |                |
|                                       | #1894(*) NIS_2019_000010                                                                         | #3883141: 2019##3741141                                                                                         | F113 M31+1 0 2K                                                  | <b>六秋八旺</b> •    |                |
| 815. 出国借款单[财务]_1—816. 出国费用编制[财务]_1选   | 择                                                                                                |                                                                                                    | ×                                                                | HIGH P           |                |
| 单据编号:                                 | 序号 单据编号 单据时间 预计出发时间 预计结束                                                                         | 时间 事由 国家或地区 人员名单                                                                                                | ・ 預算単位 审核单位                                                      | 抗汗亏              |                |
| 单编时间 从:                               | 2 N16_2019_000022 2019-03-13 2019-04-02 2019-0<br>2 N16_2018_000070 2018-12-28 2019-01-07 2019-0 | 1-11 前往新加坡民用新加坡                                                                                                 | 四時合作部 财务处                                                        | 人员名单             |                |
| 到:                                    |                                                                                                  | and a second of a second second second second second second second second second second second second second se |                                                                  | 1天秋出国预算          | 1 ) [5] 是否外汇借款 |
| 预计出发时间 从:                             |                                                                                                  |                                                                                                    |                                                                  | 【8】开户行           |                |
| 到:                                    |                                                                                                  |                                                                                                    |                                                                  |                  |                |
| 预计结束时间 从:                             |                                                                                                  |                                                                                                    |                                                                  | ( 实际项汇金额         | 着注             |
| 391:                                  |                                                                                                  |                                                                                                    |                                                                  |                  |                |
| <b>御田</b> :                           |                                                                                                  |                                                                                                    |                                                                  |                  |                |
| 批件号:                                  |                                                                                                  |                                                                                                    |                                                                  |                  |                |
| 国家或地区:                                |                                                                                                  |                                                                                                    |                                                                  |                  |                |
| 人贝名里:                                 |                                                                                                  |                                                                                                    |                                                                  |                  |                |
| ····································· |                                                                                                  |                                                                                                    |                                                                  |                  | -              |
| 中汉十位:                                 |                                                                                                  |                                                                                                    |                                                                  | [9] 现金           |                |
| E16 /HT                               |                                                                                                  |                                                                                                    |                                                                  | 【10】 转账          |                |
|                                       |                                                                                                  |                                                                                                    |                                                                  |                  |                |
|                                       |                                                                                                  |                                                                                                    |                                                                  |                  | 大小 文件状态        |
|                                       |                                                                                                  |                                                                                                    |                                                                  |                  | 0 Byte         |
|                                       |                                                                                                  |                                                                                                    |                                                                  |                  |                |
|                                       |                                                                                                  |                                                                                                    |                                                                  |                  |                |
|                                       |                                                                                                  |                                                                                                    |                                                                  |                  |                |
|                                       |                                                                                                  |                                                                                                    |                                                                  |                  |                |
|                                       | <                                                                                                | HOM AND LOD THE PER                                                                                             | > W(1,/1)75 ml . 75 mm                                           | 外汇委员             | 财务初审           |
|                                       |                                                                                                  | 共2束 首页 上页 下页 尾点                                                                                                 | 9月11月1日 1月 1月 1日 1月 1日 1月 1日 1日 1日 1日 1日 1日 1日 1日 1日 1日 1日 1日 1日 |                  |                |
|                                       |                                                                                                  | 确定                                                                                                    | 取消                                                               |                  |                |
|                                       |                                                                                                  |                                                                                                    |                                                                  |                  |                |

3、外汇专员填写内容:待领导审批通过,单据到达外汇专员节点时,外汇 专员前往银行完成购汇后,填写实际购汇金额、实际购汇汇率。

4、注意事项: 红色字体为必填项; 附件上传格式限定为 PDF, 单个文件最 大为 5M, 附件上传个数上限为 20 个。

#### (三)回国后填写"出国报销单"

进入网上报销系统模块,点击上方财务报销功能页签,在左侧功能树列表中选择"出国报销单"功能,即可新建"出国报销单"单据,如下图所示:

| ● 飞行学院本级财务管理                                                                                                    | 里系统 | ☆ 财务报销 | 统计分析 | 合同管理                  | 个税申报 |  |
|----------------------------------------------------------------------------------------------------|-----|--------|------|-----------------------|------|--|
| 输入关键字搜索功能树 🔎                                                                                                    |     | /      |      |                       |      |  |
| <ul> <li>◆ 1</li> <li>◆ 1</li> <li>◆ 1<th></th><th></th><th></th><th></th><th></th><th></th></li></ul> |     |        |      |                       |      |  |
| <ul> <li>▶ ■ NO8. 大修及机材机油根指单</li> <li>▶ ■ NO9. 飞行训练器租赁报销单</li> <li>▶ ■ N11. 还款单</li> <li>▼ ■ 出国单据填制</li> <li>▶ ■ N16. 出国预算编制</li> <li>▶ ■ N16. 出国预算编制</li> <li>▶ ■ N15. 出国借款单</li> <li>▶ ■ N15. 出国借款单</li> <li>▶ ■ N14. 出国费用报销单</li> <li>▼ ● 个人借款宣询</li> <li>▶ ■ 个人借款台账</li> <li>▶ ■ 个人借款明细账</li> </ul>                                                                                                    |     |        |      | 0                     |      |  |
| 6/8                                                                                                    |     |        |      | * 6- 6- 17 / 11 0.0 1 |      |  |

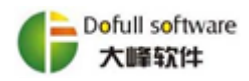

1、 经办人关联预算编制:单击出国预算按钮,在弹出的对话框中选择相应
 出国任务预算表,系统将自动带出出国任务信息。

| R) D D | <u>[8]</u> 460               | a            | 直接打印 峰 导出PDF文                                 | 2件 🐨 流程监控  | 🍺 D0关闭     |           |     |        | ्ट २         | 185     |                 |
|--------|------------------------------|--------------|-----------------------------------------------|------------|------------|-----------|-----|--------|--------------|---------|-----------------|
| 序号     | 東借款 🔀<br>単個備                 | 取消借款<br>号 日期 | 类型                                            |            |            |           | 摘要  |        |              |         | 金额              |
|        | 1                            |              |                                               |            |            |           |     |        |              |         |                 |
| 报      | 瞒人                           | d£           | 所属部门                                          | 飞行学院       | 分管领导       | đ£        |     | 批件号    | 民航际出批字【2018】 | 号1247   |                 |
| 出口     | 出国任务 前往新加坡民航局參加《290套ADS-B供货合 |              | 《290奮ADS-B供發合同》                               | 》商务谈判和技术交流 | 所到国家或地区    | 新加坡       |     | 人员名单   | 林琳,刘志勇,刘引川   |         |                 |
| 子页章    | 尊单位                          | 国际合作部        | 审核单位                                          | 财务处        | 预计出国时间     | 2019年1月7日 | 1   | 预计回国时间 | 2019年1月11日   | 出国预算单据号 | N16_2018_000070 |
| 报销类型   | 型【参选】                        | 对个人付款        |                                               |            | 出境日期       |           | -   | 入境日期   |              | 联系方式    | 1               |
| 收费     | 放单位                          |              |                                               |            | 银行账号       | 2         |     |        | 开户行          |         |                 |
| 外汇预算用  | 明細                           | 1            |                                               |            |            |           |     |        |              |         |                 |
| 序号     | 外                            | 汇预算项目        | 子页344.类牧                                      | 支出数        | 财务核销数      | 退回结余      | 货币  | 外汇汇率   | 外汇转人民币       | 备       | 注               |
| 1 11   | E窗機                          |              | 2, 640. 0)                                    |            |            |           | 美元  |        |              |         |                 |
| 2 1%   | 费育》                          |              | 825.00                                        | 3          |            |           | 美元  |        |              |         |                 |
| 3 公    | 染费                           |              | 600.00                                        | 0          |            |           | 美元  |        |              |         |                 |
| 4 15   | 市间交通费                        |              |                                               |            |            |           | 美元  |        |              |         |                 |
| 5 15   | 鄙示机票                         |              |                                               |            |            |           | 人民市 |        |              |         |                 |
| mvr    |                              |              | 4,066.00                                      |            |            |           |     |        |              |         |                 |
| 人民而和新  | W REISE                      |              |                                               |            |            |           |     |        |              |         |                 |
| 序号     | and a state                  | 人民市预算项目      |                                               | 人民市支出教     | 人民币财务核销数 人 | 民币退回结余    |     |        | 人民市备;        | ŧ       |                 |
| 습내     |                              |              |                                               |            |            |           |     |        |              |         |                 |
|        |                              | 調整に          | 制行<br>品行<br>多<br>4<br>上增行<br>行<br>五<br>型<br>変 |            |            |           |     |        |              |         |                 |
| 余言     | · 美国                         |              |                                               |            | 合计金额       |           |     | 现金     |              | 转回长     |                 |

| 🚮 NI 4. 出国幾月接得4 | 单[开发模式]           | ]                                     |        |    |                 |            |            |            |                       |                       |           |                     |                      |         |        |      |      |   |          |          |
|-----------------|-------------------|---------------------------------------|--------|----|-----------------|------------|------------|------------|-----------------------|-----------------------|-----------|---------------------|----------------------|---------|--------|------|------|---|----------|----------|
| 🗎 新建 📑 修改       | 🗙 明除 🛛 😭          | 存 🔡 提交                                | つ取回    | 回知 | 🖺 KANA 🔚 #TEDA  | tie 📇 🤤    | 蜜打印 🏇 号    | 出PDF文件     | 18 流程监控               | 📔 BG关闭                |           |                     |                      |         |        |      |      |   |          |          |
| <b></b>         | a 19 前月 主 志 法 4   |                                       | (#f1   |    |                 |            |            |            |                       |                       |           |                     |                      |         |        |      |      |   |          |          |
| 单据编号:           | I MAR - MILLOWARI | • • • • • • • • • • • • • • • • • • • |        | 序号 | 单据编号            | 单据时间       | 预计出发时间     | 预计结束时间     |                       | 由                     | 国家或地区     | 人员名单                | 预算单位                 |         | 关联任证。  |      |      |   |          |          |
| 单据时间 从:         |                   |                                       | ~      |    | N16 2018 000070 | 2018-12-25 | 2019-01-07 | 2019-01-11 | 前往新加坡民<br>《290章 ADS-B | 転局参加<br>166~四 20 商ま 9 | i turtek  | AND ALL ALL A       | . 国际会作部              |         | 关状光星:  |      |      |   |          |          |
| 题1:             |                   |                                       | ~      |    |                 |            |            |            | 和技术交流                 |                       | 10490     | 41411 · 2000        | · page / page / page |         |        |      |      |   |          |          |
| 预计出发时间 从:       |                   |                                       | ~      |    |                 |            |            |            |                       |                       |           |                     |                      |         |        |      |      | 3 | :<br>(1) |          |
| 991:            |                   |                                       | $\sim$ |    |                 |            |            |            |                       |                       |           |                     |                      |         |        |      |      |   |          |          |
| 预计结束时间 从:       |                   |                                       |        |    |                 |            |            |            |                       |                       |           |                     |                      |         |        |      |      |   |          |          |
| 至():            |                   |                                       | ~      |    |                 |            |            |            |                       |                       |           |                     |                      |         |        |      |      |   |          |          |
| 事由:             |                   |                                       |        |    |                 |            |            |            |                       |                       |           |                     |                      | 批件号     |        |      |      |   |          |          |
| 批件号:            |                   |                                       |        |    |                 |            |            |            |                       |                       |           |                     |                      | 人员名鲍    |        |      |      |   |          |          |
| 国家或地区:          |                   |                                       |        |    |                 |            |            |            |                       |                       |           |                     |                      | 2 SPACE |        |      |      |   |          |          |
| 人员名单:           |                   |                                       |        |    |                 |            |            |            |                       |                       |           |                     |                      | 预计回国时间  |        | ▲国務  | 除单据号 |   |          | <b>E</b> |
| 按摩里位1:          |                   |                                       | ~      |    |                 |            |            |            |                       |                       |           |                     |                      | 入境日期    |        | ✓ 联系 | 方式   | 1 |          |          |
| HH 412 1        |                   | attribut                              | verala |    |                 |            |            |            |                       |                       |           |                     |                      |         | 开户行    |      |      |   |          |          |
|                 |                   | <b>東</b> 10                           | 增呈     |    |                 |            |            |            |                       |                       |           |                     |                      |         |        |      |      |   |          | _        |
|                 |                   |                                       |        |    |                 |            |            |            |                       |                       |           |                     |                      | 外汇汇率    | 外汇转人民币 |      | 缶    | 注 |          |          |
|                 |                   |                                       |        |    |                 |            |            |            |                       |                       |           |                     |                      | -       |        |      | _    |   |          |          |
|                 |                   |                                       |        |    |                 |            |            |            |                       |                       |           |                     |                      |         |        |      |      |   |          |          |
|                 |                   |                                       |        |    |                 |            |            |            |                       |                       |           |                     |                      |         |        |      |      |   |          |          |
|                 |                   |                                       |        |    |                 |            |            |            |                       |                       |           |                     |                      |         |        |      |      |   |          |          |
|                 |                   |                                       |        |    |                 |            |            |            |                       |                       |           |                     |                      |         |        |      |      |   |          |          |
|                 |                   |                                       |        | _  |                 |            |            |            |                       |                       |           |                     |                      |         |        |      |      |   |          |          |
|                 |                   |                                       |        | <  |                 |            |            |            |                       |                       |           | W. C. J. Market and | >                    |         |        |      |      |   |          |          |
|                 |                   |                                       |        |    |                 |            |            |            | ,                     | tum 표의 도의             | LIG 869 3 | 明ロノロロ 到             | <u>1 M 1631</u>      |         |        |      |      |   |          | _        |
|                 |                   |                                       |        |    |                 |            |            |            |                       |                       | 确定        | 取消                  |                      | J       | 1.0.0  |      |      |   | 直中 🌙     | · • •    |
|                 |                   |                                       | 填序号    | '  | 人民              | 市预算项目      |            | 利人         | 研究出版                  | 人民市财务核制               | 國 人民      | 的過過結余               |                      |         | 人民市省   | řΞ   |      |   |          |          |
|                 |                   |                                       | 습讨     |    |                 | -          |            |            |                       |                       |           |                     |                      |         | -      |      |      |   |          |          |
|                 |                   |                                       |        |    |                 |            |            |            |                       |                       |           |                     |                      |         |        |      |      |   |          |          |

2、经办人填写内容:如有外汇借款,需关联原借款单,才能进行冲销金额 填写、实际出入境日期、外汇预算项目实际支出数;如有人民币预算项目,需右 击增行,选择人民币预算项目(国内国际机票、证照保险手续、国内转机住宿费 用、交通伙食补贴),填写实际支出金额、附件上传。

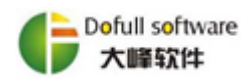

3、财务审核填写内容:填写实际购汇汇率、核准实际支出金额。

4、注意事项: 红色字体为必填项; 附件上传格式限定为 PDF, 单个文件最 大为 5M, 附件上传个数上限为 20 个。

#### 四、 业务咨询及运维

1、在实际使用过程中,出现任何业务问题可咨询国际合作部或财务处会计
 科。

2、出现系统操作、流程疑问或其他故障请及时联系大峰公司李科,联系电话: 151 9635 9089。

3、大峰软件服务监督熊伟,联系电话: 176 1289 1025,座机: (028) 8602 8389 转 827。